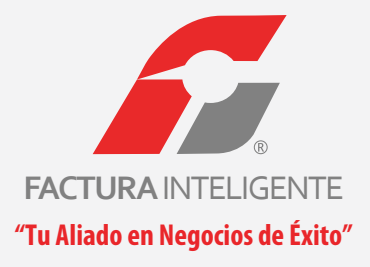

# **FACTURACIÓN ELECTRÓNICA**

# Manual de Complemento de Nóminas CFDI

"Tu aliado en negocios de éxito"

www.facturainteligente.com

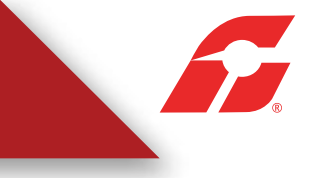

Como proveedor de Facturación Electrónica, *Factura Inteligente* brinda a sus clientes la emisión de Recibos de Nómina con el objetivo de facilitar el proceso de facturación de todos nuestros clientes que requieran este servicio.

# Ingreso al Sistema Facturar en Línea

Puede acceder a nuestro sistema de facturación "Factura Inteligente" desde cualquier navegador de Internet. Los recomendables son: INTERNET EXPLORER (mínimo Versión 8), FIREFOX Y GOOGLE CHROME.

#### 1.0 Entrar a mi Cuenta

Para poder ingresar a su cuenta debe tener los siguientes datos: USUARIO CUENTA CONTRASEÑA

# **Panel Principal**

Una vez que se haya ingresado al sistema, puede observar el panel principal (Imagen 1.0) que está conformado por cuatro apartados:

Accesos Configuración de cuenta Información de cuenta Estado de créditos

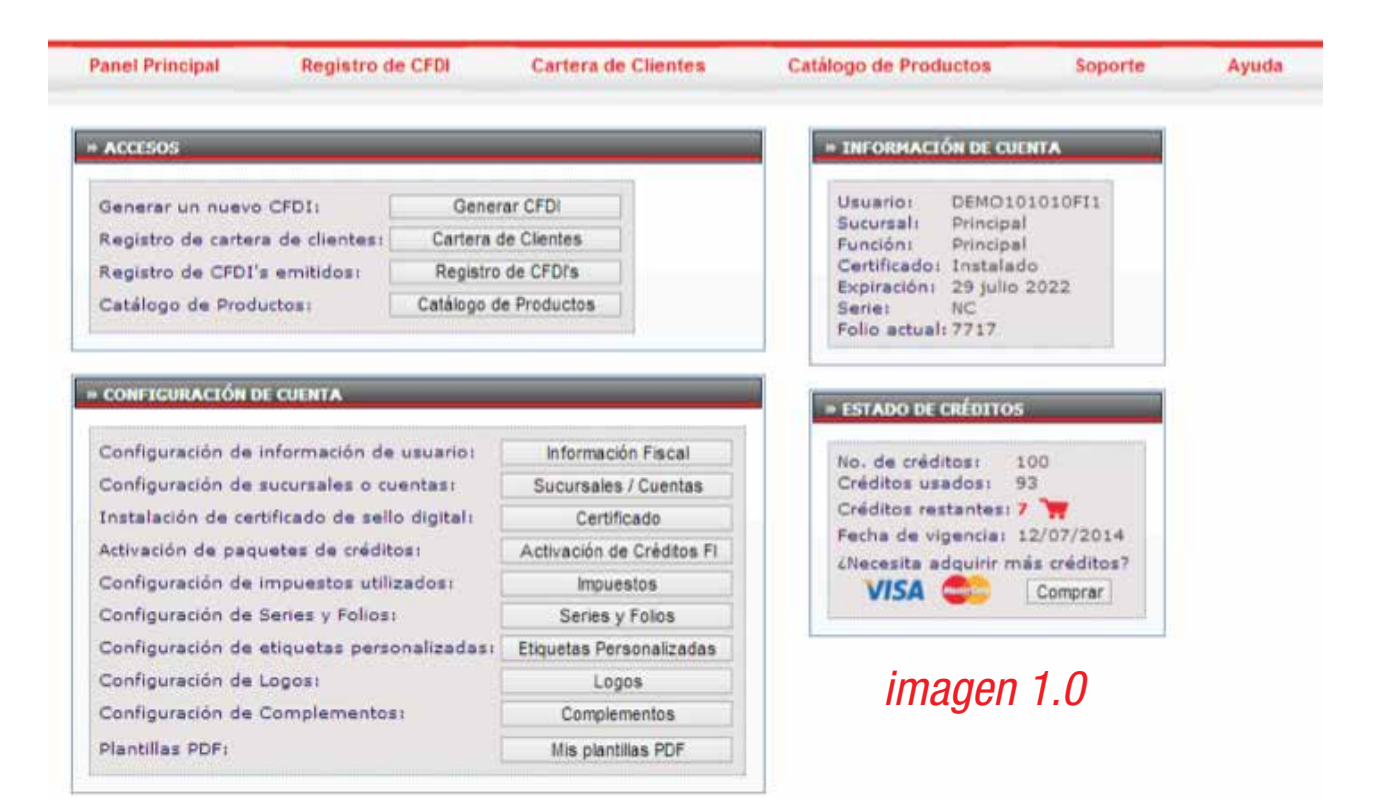

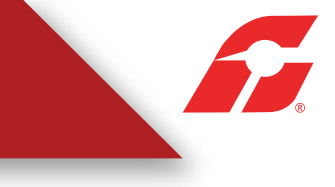

# 2. ACCESOS

Ingresando al sistema en su panel principal, dentro del apartado de **ACCESOS**, podremos observar el botón CATÁLOGO DE EMPLEADOS.

### 2.1 Catálogo de Empleados

Esta opción permite generar un catálogo de empleados para ello es indispensable hacer clic en "Catálogo de Empleados" ese botón te permitirá ver a todos tus empleados de forma ordenada, hacer modificaciones, altas y bajas (Imagen 2.0)

| >>ACCESOS                        |                       |
|----------------------------------|-----------------------|
|                                  |                       |
| Generar un nuevo CFDI:           | Generar CFDI          |
| Registro de cartera de clientes: | Cartera de clientes   |
| Registro de CFDI's emitidos:     | Registro de CFDI's    |
| Catálogo de Productos:           | Catálogo de Productos |
| Catálogo de Empleados:           | Catálogo de Empleados |
|                                  |                       |
|                                  |                       |

imagen 2.0

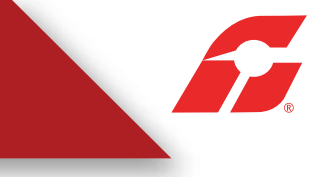

El Sistema abrirá la ventana donde encontraremos la lista de todos los empleados que hayamos registrado.

| >  | >FILTRADO DE EMF | PLEADOS         |                        |                          |        |                  |    |
|----|------------------|-----------------|------------------------|--------------------------|--------|------------------|----|
|    | Búsqueda de empl | RFC C eados:    | No. de Empleados O No. | de Seguro Social         |        |                  |    |
| >> | •CATÁLOGO DE EN  | 1PLEADOS        |                        |                          |        |                  |    |
|    | Agregar Empleado |                 |                        |                          |        |                  |    |
| [  | RFC              | No. de Empleado | No. de Seguro Social   | Salario Diario Integrado | Puesto | Fecha de Ingreso |    |
|    | JOSE010203ALA    | 2306            | 465464644644646        | 10.000000                | Puesto | 02/12/2013       |    |
|    | AAHC860418JVA    | 2307            | 465464644644646        | 10.00000                 | Puesto | 08/11/2013       | Ø¢ |
|    | AAHC860418JVA    | 2308            | 465464644644646        | 10.00000                 | Puesto | 02/11/2013       | 04 |
|    | MAC010203MAC     | 10445           | 44644646               | 12.500000                | Puesto | 11/11/2013       | ØØ |
|    | <>               |                 |                        |                          |        |                  |    |
| Ex | portar Empleados |                 |                        |                          |        |                  |    |

### imagen 3.0

El Sistema también te permitirá exportar empleados en caso de que se encuentren en un archivo EXCEL y de esta manera ingresarlos en nuestro sistema.

| >  | >FILTRADO DE EN   | <b>IPLEADOS</b> |                        |                          |        |                  |
|----|-------------------|-----------------|------------------------|--------------------------|--------|------------------|
|    | Búsqueda de empl  | RFC C eados:    | No. de Empleados O No. | de Seguro Social         |        |                  |
| >  | >CATÁLOGO DE E    | MPLEADOS        |                        |                          |        |                  |
|    | Agregar Empleado  |                 |                        |                          |        |                  |
|    | RFC               | No. de Empleado | No. de Seguro Social   | Salario Diario Integrado | Puesto | Fecha de Ingreso |
|    | JOSE010203ALA     | 2306            | 465464644644646        | 10.000000                | Puesto | 02/12/2013       |
|    | AAHC860418JVA     | 2307            | 465464644644646        | 10.00000                 | Puesto | 08/11/2013       |
|    | AAHC860418JVA     | 2308            | 465464644644646        | 10.000000                | Puesto | 02/11/2013       |
|    | MAC010203MAC      | 10445           | 44644646               | 12.500000                | Puesto | 11/11/2013       |
|    | <>                |                 |                        |                          |        |                  |
| Ex | xportar Empleados | ]               |                        |                          |        |                  |
|    |                   |                 |                        |                          |        | imagen 3.1       |

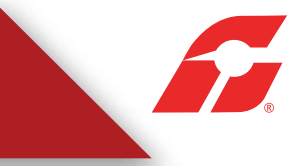

También podremos crear un nuevo registro seleccionando "AGREGAR EMPLEADO" y llenando el formulario con todos los datos que requiere, al final con todos los datos daremos clic en ALTA.

| > | >CATÁLOGO DE EMP | PLEADOS         |                      |                          |        |                  |    |
|---|------------------|-----------------|----------------------|--------------------------|--------|------------------|----|
| / | Agregar Emplead  | <u>o</u>        |                      |                          |        |                  |    |
|   | RFC              | No. de Empleado | No. de Seguro Social | Salario Diario Integrado | Puesto | Fecha de Ingreso |    |
|   | JOSE010203ALA    | 2306            | 465464644644646      | 10.000000                | Puesto | 02/12/2013       | ØØ |
|   | AAHC860418JVA    | 2307            | 465464644644646      | 10.00000                 | Puesto | 08/11/2013       | ØØ |
|   | AAHC860418JVA    | 2308            | 465464644644646      | 10.00000                 | Puesto | 02/11/2013       | ØØ |
|   | MAC010203MAC     | 10445           | 44644646             | 12.500000                | Puesto | 11/11/2013       | ØØ |
|   | <>               |                 |                      |                          |        |                  |    |

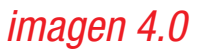

# Formulario para crear los datos del nuevo empleado.

| >>ADMINISTRACIÓN DE EMPLEADOS                              |                    |                                                                                                    |
|------------------------------------------------------------|--------------------|----------------------------------------------------------------------------------------------------|
| Importar archivo .csv                                      |                    |                                                                                                    |
| RFC:                                                       |                    | Una vez ya creado el Catálogo de Emplea-<br>dos, podrá emitir Recibos de Nómina como<br>a continuación se indica. |
| Tipo de percepción     Clave       Tipo Percepción 1     v | Concepto<br>^<br>v | Importe Gravado Importe Externo                                                                                   |
| Tipo de deducción Clave Tipo Deducción 1                   | Concepto<br>^<br>v | Importe Gravado Importe Externo Agregar Percepción Limpiar                                                        |
| Tipo de IncapacidadDias de IncapacidadTipo de incapacidad1 | Descuento          | Agregar Percepción Limpiar<br>Importe pagado<br>Agregar Horas Extra Limpiar                                       |
|                                                            |                    | Limpiar Alta Regresar                                                                                             |

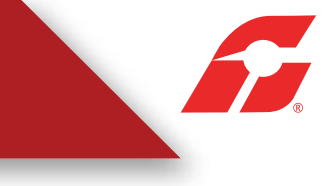

### 2.2 Generar CFDI

Esta opción permite generar un CFDI nuevo, debemos seleccionar la opción "Generar CFDI" del apartado de accesos dentro de nuestro panel principal (Imagen 5.0)

| Generar CFDI          |
|-----------------------|
| Cartera de clientes   |
| Registro de CFDI's    |
| catálogo de Productos |
| catálogo de Empleados |
|                       |
|                       |

Una vez ingresado a GENERAR CFDI, en tipo de CFDI desplegará la lista que haya activado al crear la cuenta, y deberá seleccionar "Recibo de Nómina" (Imagen 6.0)

| >>EMISOR                                                 |                                                                   |                     |                  |
|----------------------------------------------------------|-------------------------------------------------------------------|---------------------|------------------|
| RFC: [                                                   | ALA010203ALA<br>Alaraks Inc 0123 Razón Social de ejemplo S "algo" | Sucursal:<br>Serie: | Principal        |
| Tipo de CFDI:<br>Régimen Fiscal:<br>Lugar de expedición: | Seleccione V<br>Seleccione Factura Recibo de Nómina               | Folio:<br>Fecha:    | 1<br>26 dic 2013 |
| Ver información de en                                    | isor                                                              |                     |                  |

imagen 6.0

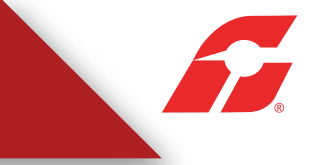

Una vez que seleccione al empleado saldrán todos los datos llenos y podrá emitirle el Recibo de Nómina (Imagen 7.0)

| >>NÓMINA                                                        |                                                                             |
|-----------------------------------------------------------------|-----------------------------------------------------------------------------|
| Buscar empleado<br>(No. empleado, RFC<br>o No. de seguro soc.): |                                                                             |
| Registro Patronal:                                              | Tipo de Contrato:                                                           |
| No. Empleado:                                                   | Tipo de Jornada:                                                            |
| CURP:                                                           | Periodicidad de Pago:                                                       |
| Tipo de Régimen:                                                | TipoRégimen1 v Salario Base Cot Apor:                                       |
| No. de Seguro Social:                                           | Salario Diario Entregado:                                                   |
| Clabe:                                                          | Fecha de Pago:                                                              |
| Banco:                                                          | Ninguno v Fecha Inicial de Pago:                                            |
| Departamento:                                                   | Fecha Final de Pago:                                                        |
| Puesto:                                                         | No. Dias Pagados:                                                           |
| Riesgo de Puesto:                                               | RiesgoPuesto1 v Fecha de Inicio Laboral:                                    |
|                                                                 | Antigüedad (semanas):                                                       |
| Tipo de percepción Clave                                        | e Concepto Importe Gravado Importe Externo                                  |
| Tipo de deducción Clave                                         | Concepto Importe Gravado Importe Externo                                    |
| Seguridad Social                                                |                                                                             |
|                                                                 | Agregar Percepción Limpiar                                                  |
|                                                                 |                                                                             |
| Tipo de Incapacidad Dias o                                      | de Incapacidad Descuento                                                    |
| Tipo de incapacidad1                                            | Agregar Percepción Limpiar                                                  |
| Tipo de horas Dias<br>Dobles  î                                 | Horas extra     Importe pagado       Importe pagado     Agregar Horas Extra |

imagen 7.0

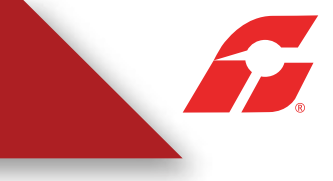

En este apartado podrás agregar el concepto que necesitas en tu factura. (Imagen 8.0)

|    | >>CONCEPTOS               |                                                                                    |                                                                          |               |                                                                                                    |                                                                                             |          |         |
|----|---------------------------|------------------------------------------------------------------------------------|--------------------------------------------------------------------------|---------------|----------------------------------------------------------------------------------------------------|---------------------------------------------------------------------------------------------|----------|---------|
| С  | ) Agregar complemento     | venta de vehiculos                                                                 |                                                                          |               |                                                                                                    |                                                                                             |          |         |
| Im | npuestos por partida 🔵    | IEPS Alcohol, Tabaco, Telecor                                                      | nunicaciones 🔿 IEPS Gasolinas                                            | 0             |                                                                                                    |                                                                                             |          |         |
|    | Monto (cálculo invers     | o traslados):                                                                      | Calcular                                                                 |               |                                                                                                    |                                                                                             |          |         |
|    | Impuesto trasladado:      | ☐ ISAN, (Local 3.00%)<br>☐ ADICIONAL, (Local 25.00%<br>☐ refaccion, (Local 20.00%) | □ IVA 16%, (IVA 16%)<br>□ IVA EXCENTO (IVA 0.00%)<br>□ IVA, (IVA 16.00%) | Impuesto rete | nido:    iva retenido,<br>   isr, (ISR 10.0<br>   impuesto 1,<br>   2% IMPUESTO S<br>   0.06176568)<br>   ISR RET, (ISR | , (IVA 4.00%)<br>0%)<br>(Local 5.00%)<br>OBRE PAGO DE NOMINA<br>(Local 2.00000%)<br>10.00%) |          |         |
| Bu | scar producto:            |                                                                                    |                                                                          |               | Porcentaje descuento                                                                                                    | o géneral:                                                                                  |          |         |
| No | . Identificación: Cantida | ıd: Unidad: Descrip                                                                | ción:                                                                    |               | Precio Unitario:                                                                                                    | Descuento:                                                                                  | Importe: |         |
|    |                           |                                                                                    |                                                                          |               |                                                                                                    |                                                                                             | Limpiar  | Agregar |
|    |                           |                                                                                    |                                                                          |               |                                                                                                    |                                                                                             | Limpiar  | Agregar |

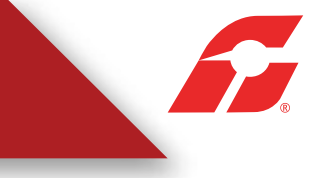

# 3. GENERAR PRE-NÓMINA

Esta opción servirá para hacer Recibos de Nómina a todos los empleados que tenga agregados en el catálogo de empleados de forma automática.

Para esto desde panel principal de clic en el botón Generar Pre- Nómina (imagen 9.0) y siga los siguientes pasos:

| Generar un nuevo CFDI:           | Generar CFDI          |
|----------------------------------|-----------------------|
| Registro de cartera de clientes: | Cartera de Clientes   |
| Registro de CFDI's emitidos:     | Registro de CFDI's    |
| Catálogo de Productos:           | Catálogo de Productos |
| Catálogo de Empleados:           | Catálogo de Empleados |
| Archivos BRIDGE TXT:             | Bridge bt             |
| Buzón de CFDI:                   | Mi Buzón              |
| Pre-Nomina:                      | Generar Pre-Nomina    |

imagen 9.0

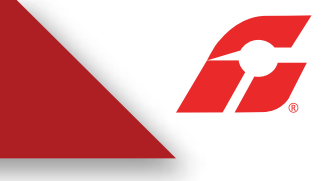

a) Se desplegara una nueva ventana, y de clic en Generar Pre-nómina (Imagen 10.0)

| -                     | Distant    | ~ | Filtro do húsquado do Dro Nomina  |   |
|-----------------------|------------|---|-----------------------------------|---|
| Fistrar por sucursal: | Principal  |   | Filtro de busqueda de Pre-Nomina. |   |
| Filtrar por mes:      | Enero      |   |                                   |   |
| Filtrar por año:      | 2014 •     |   |                                   |   |
| >REGISTRO DE PRI      | F-NÓMINA   |   |                                   | _ |
| ienerar Pre-Nómin     | a          | 7 |                                   |   |
|                       | The second |   |                                   |   |

## imagen 10.0

b) Después seleccione y capture la información general que lleva para todos los Recibos de Nómina (Imagen 11.0) y de clic en Generar Pre-nómina.

| * Campo requerido           |                                     |                                                                                       |
|-----------------------------|-------------------------------------|---------------------------------------------------------------------------------------|
| "Fecha de Pago:             |                                     |                                                                                       |
| "Fecha Inicial del Pago:    |                                     |                                                                                       |
| *Fecha Final del Pago:      |                                     |                                                                                       |
| "Régimen Fiscal:            | Régimen de las Personas Físicas con | Actividades Empresariales y Profesionales 🔻                                           |
| "Lugar de expedición:       | Puebla, Tamaulipas                  |                                                                                       |
| "Forma de pago:             | Pago en una sola exhibición         |                                                                                       |
| "Método de pago:            | No identificado                     |                                                                                       |
| *Moneda:<br>Tipo de cambio: | MXN •                               | El Tipo de cambio y Fecha TC es información<br>opcional que se puede quedar en blanco |
| Fecha TC:                   |                                     |                                                                                       |
|                             | Regresar Generar Pre-Nomina         |                                                                                       |
|                             |                                     |                                                                                       |

imagen 11.0

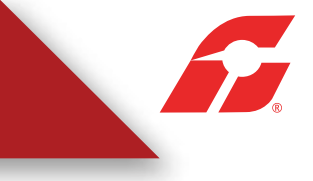

c) Mostrará un mensaje de cuantos registros de nómina se generaron (Imagen 12.0), que serán equivalentes al número de registros que tenga en catálogo de empleados y después de clic en regresar.

Importante: para que tome a todos los registros de catálogo de empleados es necesario que estos estén registrados en cartera de clientes.

| Se generaron 17 recibos de Pre-Nomina. |         |
|----------------------------------------|---------|
|                                        | Aceptar |
|                                        |         |

d) Al regresar a la lista de registros de Pre-nómina

Hasta este momento sólo se han guardado los registros y aún no se genera ningún comprobante, se recomienda dar clic detalle donde podrá revisar cada uno de los registros (imagen 13.0).

| Proteine |
|----------|
| Processo |
|          |

imagen 13.0

imagen 12.0

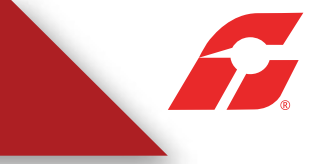

#### >>DETALLES DE REGISTRO DE PRE-NÓMINA

Processedo: NO Fecta Nove 2014-01-24715-28-20 No. de recibes: 17: Fecta Processemiento:

#### >>COMPROBANTES DE REGISTRO DE PRE-NÓMINA

#### Registro Pre-Nomina

| No. | Tipo             | Receptor      | Moneda | Total          | Procesado | UUID | Resultado |              |             |          |
|-----|------------------|---------------|--------|----------------|-----------|------|-----------|--------------|-------------|----------|
| 1   | Reoto de Nómina  | A4HC8604187VA | MXN    | \$1,250.000000 | NO        |      |           | Vista Previa |             | fliminar |
| 2   | Reolto de Nómine | AXE8010101501 | MXN    | 848.000000     | NO        |      |           | Vista Presia | Xed Previo  | Diminar  |
| 3   | Recibo de Nómine | AXE80101015U2 | MOT    | \$0.000000     | NO.       |      |           | Vista Previa | Xml Previe  | Diminar  |
| 4   | Recibo de Nómina | AXEE0101015U3 | MXN    | \$0.000000     | NO        |      |           | Vista Previa | Xml Previo  | Eliminar |
| 5   | Reobe de Nómine  | AX28010101504 | More   | \$0.000000     | 10        |      |           | Vista Previa | Xed Previo  | Diminar  |
| 6   | Reolto de Nómina | AXE80101015US | HXN    | \$5.005000     | NO        |      |           | Vista Previa | Xel Previo  | filminar |
| 7   | Recto de Nómine  | 4x880101015U6 | MORE   | \$0.000000     | NO        |      |           | Vista Previa | Xml Previo  | Eliminar |
| 8   | Recibo de Nómina | AXEE0101015U7 | MXN    | 90.000000      | NO        |      |           | Vista Previa | Xml Previo  | Eliminar |
| 9   | Recibe de Nómina | AX880101015U8 | MXPU   | \$5.000000     | 10        |      |           | Vista Previa | Xest Previo | Diminar  |
| 10  | Recto de Nómine  | AX2601015U9   | MON    | \$0.000000     | NO        |      |           | Vista Previa | Xml Previo  | Diminar  |
| 11  | Recito de Nómina | AXE80101015Y# | Mode   | \$0.000000     | NO.       |      |           | Vista Previa | Xmi Previo  | Diminar  |
| 12  | Reolto de Nómina | AVERCLOSOSEVE | MXN    | \$0.000000     | NO        |      |           | Vista Previa | Xel Previo  | Diminar  |
| 12  | Recibo de Nómine | 4x880101015Y2 | MXN    | \$0.000000     | NO        |      |           | Vista Previa | Xet Previo  | Diminar  |
| 14  | Recito de Nómina | AX880101015A1 | MXV    | \$0.000000     | NO        |      |           | Vista Prmis  | Keil Previo | fliminar |
| 15  | Reolto de Nómine | Ax88010101513 | MXN    | \$0.000000     | NO        |      |           | Vista Previa | Xest Previo | Diminar  |
| 16  | Repibo de Nómine | AX28010101514 | NOT    | \$0.000000     | NO        |      |           | Vista Previa | XmL Previe  | Diminar  |
| 17  | Recibo de Nómina | AXEE010101515 | MXN    | \$0.000000     | NO        |      |           | Vista Previa | Xml Previo  | Eliminar |

Registro Pre-Nomina

Funciones para vista previa de XML, PDF o eliminar registro.

# imagen 14.0

#### www.facturainteligente.com

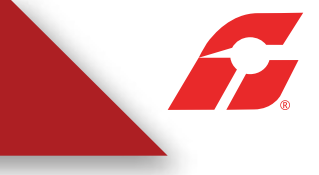

e) Si se está seguro de emitir oficialmente un Recibo de Nómina a cada uno de los empleados guardados dar clic en procesar.

Los Recibos de Nomina registrados los podrá visualizar desde el botón registro de CFDI, desde el cual puede enviarlos por correo electrónico o cancelarlos.

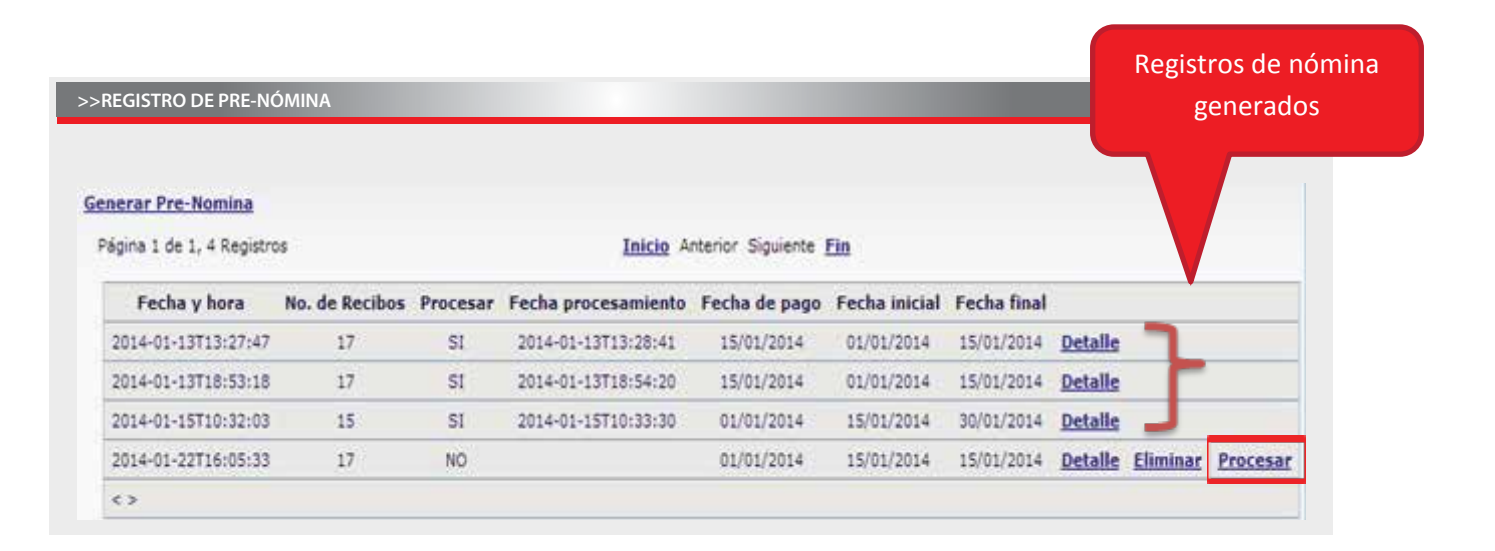

## imagen 15.0

\*Cada recibo de nómina generado es un crédito consumido

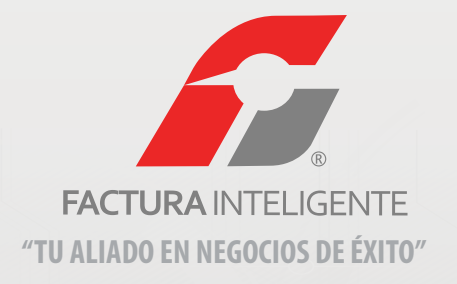

SIMPLIFICANDO LA VIDA CON TECONOLOGÍA S.A. DE C.V. Privada Topacio Núm. 3505-501, Col. Residencial Esmeralda Puebla, Puebla. C.P. 72400

> Teléfono: 01 800 288 1000 Derechos Reservados 2011

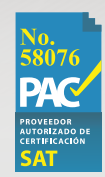